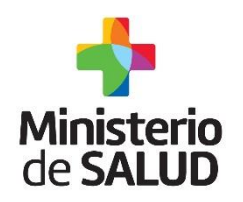

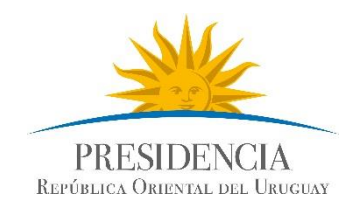

# Certificado de Defunción Electrónico Guía Rápida

# para Usuarios del Sector Salud

Sistema de Estadísticas Vitales, Vacunas, Embarazo y Niñez - SEVEN

Versión: 1.1 – Febrero de 2016.

**Sistema de Certificado de Defunción V2.0 – Enero 2016.** Guía Rápida para Usuarios del Sector Salud -Versión 1.0 Dirección General de la Salud - Unidad de Estadísticas Vitales Documento de Circulación Externa

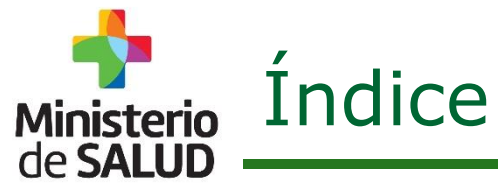

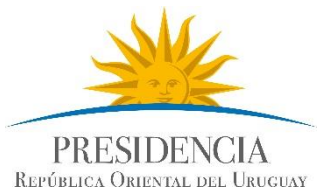

| Tema                                            | Página |
|-------------------------------------------------|--------|
| 1 - Introducción                                | 3      |
| 1.1.Funcionalidades generales disponibles       | 3      |
| 2 - Procedimiento general de uso                | 6      |
| 3 - Solicitud de acceso al sistema              | 8      |
| Ingresar al sistema                             | 11     |
| Acceder Menú general                            | 13     |
| Crear Certificado                               | 14     |
| Seleccionar franja etaria                       | 14     |
| Ingreso de datos patronímicos                   | 15     |
| Identificación y datos personales del fallecido | 15     |
| Residencia habitual del fallecido               | 19     |
| Lugar de la defunción                           | 21     |
| Confirmar datos y guardar                       | 22     |
| Búsqueda de Certificados                        | 23     |
| Ingresar Información Médica                     | 26     |
| Impresión Certificado Defunción Resumido        | 33     |
| Enmienda de Certificados                        | 35     |

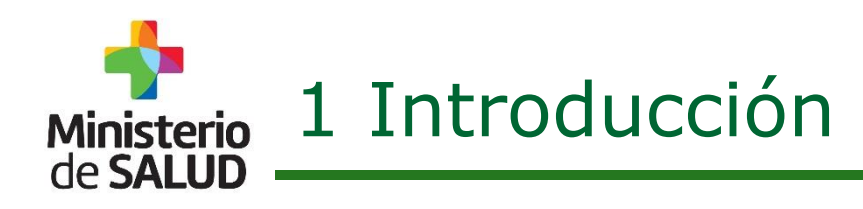

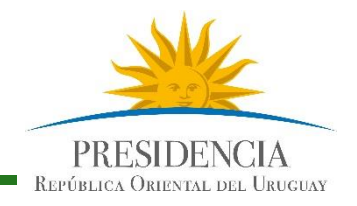

## **1.1. Funcionalidades generales disponibles.**

- Usuarios de Empresas Fúnebres podrán acceder al Sistema para:
  - Iniciar Certificados de Defunción registrando Datos Patronímicos.
  - Buscar y continuar Certificados de Defunción que han sido creados por prestadores de Salud.
  - Modificar ciertos datos patronímicos incluso cuando el certificado haya sido firmado por el médico siempre y cuando no haya sido inscripto en la Dirección General del Registro del Estado Civil.
  - Imprimir el Certificado de Defunción Resumido, debiendo incorporar el sello de su empresa y firma para poder inscribirlo. Anteriormente el sello y la firma de dicho certificado, era potestad exclusiva de los Prestadores de Salud./Médicos.

**Nota**: Los Certificados de Defunción que han sido "creados / modificados" por una empresa Fúnebre, no podrán ser consultados, ni modificados por otra empresa del mismo rubro.

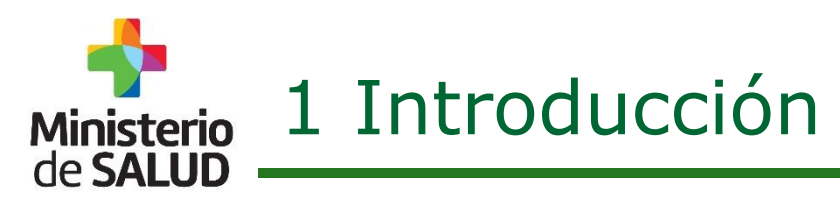

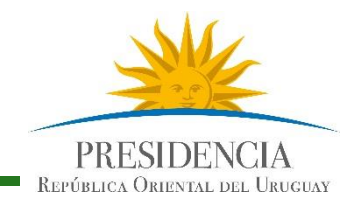

## **1.1. Funcionalidades generales disponibles.**

A continuación se muestran las diferentes acciones que cada usuario del Sistema tendrá según el rol que desempeñe.

Las acciones son 9 y están listadas en las filas. Por ej: Iniciar un Certificado es la primera acción de la lista.

Los roles posibles son 3, están registrados en las columnas y son: Admisiones, Empresas Fúnebres y Médicos.

Como puede observarse los médicos pueden realizar las 9 acciones. Sin embargo las Admisiones y Empresas Fúnebres podrán realizar solo las acciones que están resaltadas en color rojo.

|   | Etapas                                                         | Admisión | E. Fúnebres | Médicos | Plazo                        |
|---|----------------------------------------------------------------|----------|-------------|---------|------------------------------|
| 1 | Iniciar Certificado                                            | x        | x           | x       |                              |
| 2 | Completar Datos Patronímicos                                   | x        | x           | x       |                              |
| 3 | Corregir Datos Patronímicos                                    | x        | x           | x       |                              |
| 4 | Completar Datos Clínicos                                       |          |             | x       |                              |
| 5 | Corregir Datos Clínicos                                        |          |             | x       |                              |
| 6 | Firmar                                                         |          |             | x       |                              |
| 7 | Corregir determinados Datos Patronímicos                       | x        | x           | x       | Previo inscripción en DGREC. |
| 8 | Corregir determinados Datos Clínicos                           |          |             | x       | 15 meses                     |
| 9 | Imprimir, firmar y sellar Certificado de<br>Defunción Resumido | x        | x           | x       |                              |

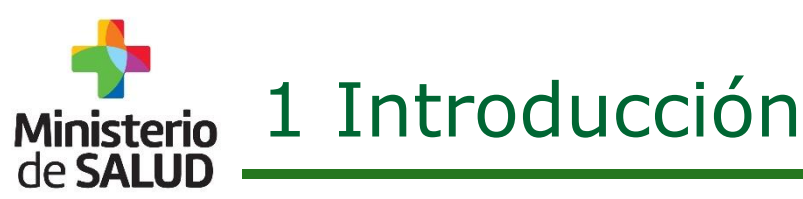

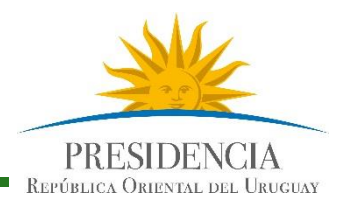

## 1.1. Funcionalidades generales disponibles.

Certificado de Defunción posee datos de carácter:

## PATRÓNIMICO

- Identificación del Fallecido.
- Residencia del Fallecido.
- Lugar de la Defunción.

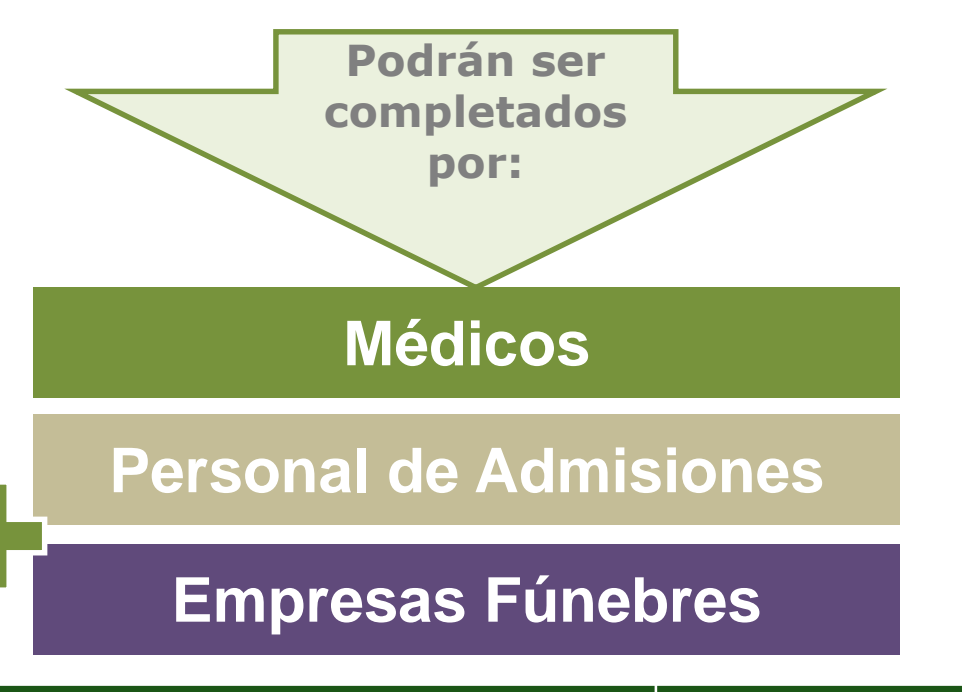

## CLÍNICO

 De carácter puramente clínico vinculados al contexto y a las causas de la defunción.

Médicos

Los datos Clínicos, **sólo** serán completados por **Médicos.** 

**Dirección General de la Salud - Unidad de Estadísticas Vitales** Documento de Circulación Externa

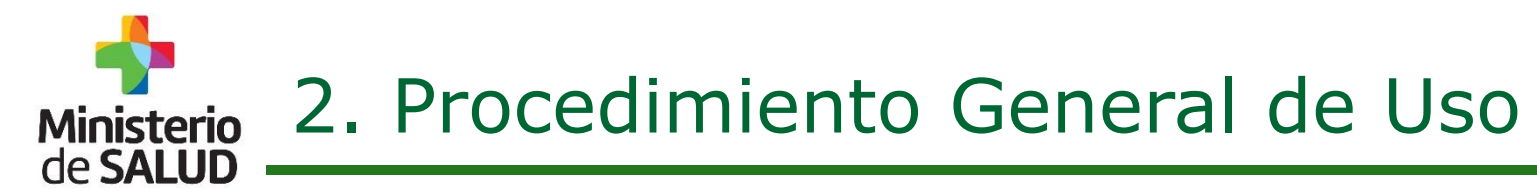

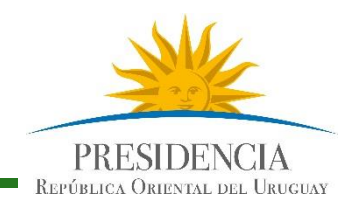

## Usuarios No Médicos

Estas son las acciones que podrán cumplir los usuarios No médicos del Sistema.

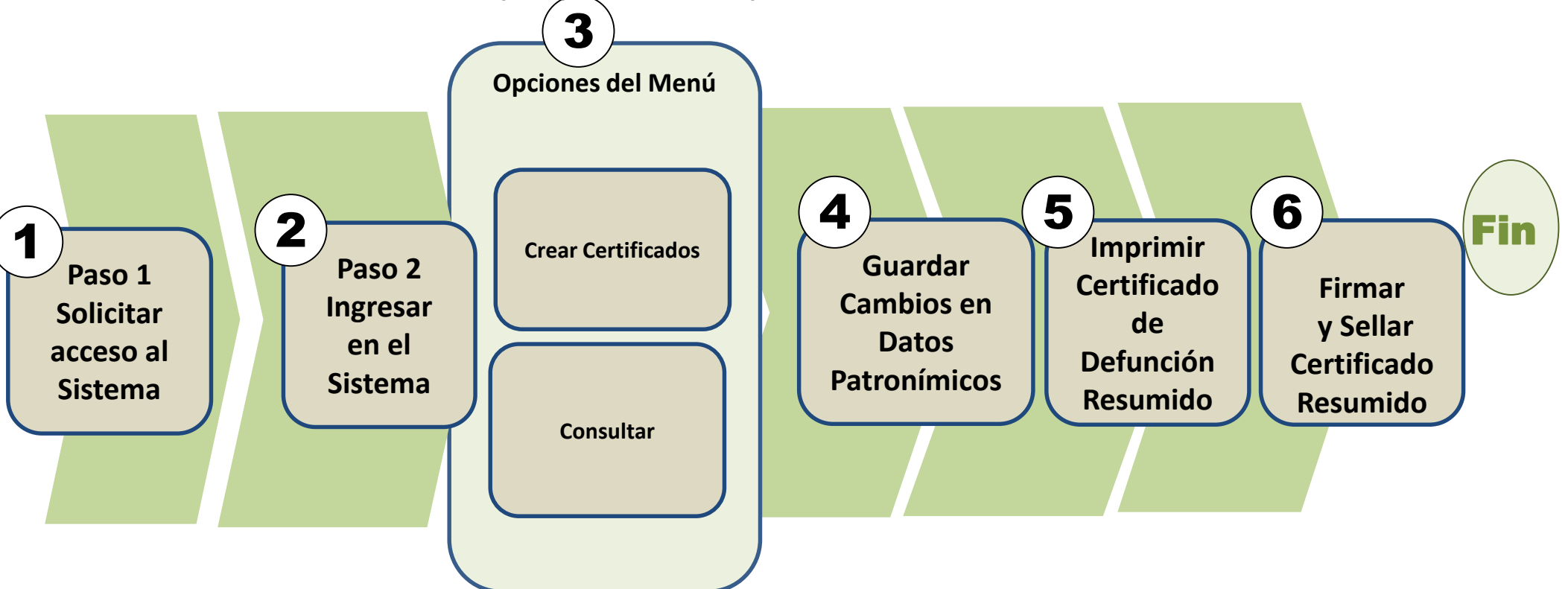

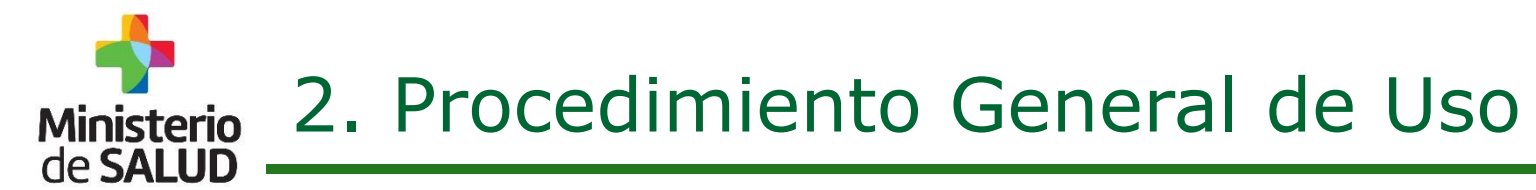

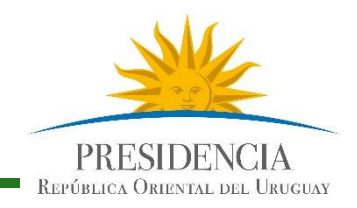

# Usuarios Médicos

Estas son las acciones que podrán cumplir los usuarios Médicos del Sistema.

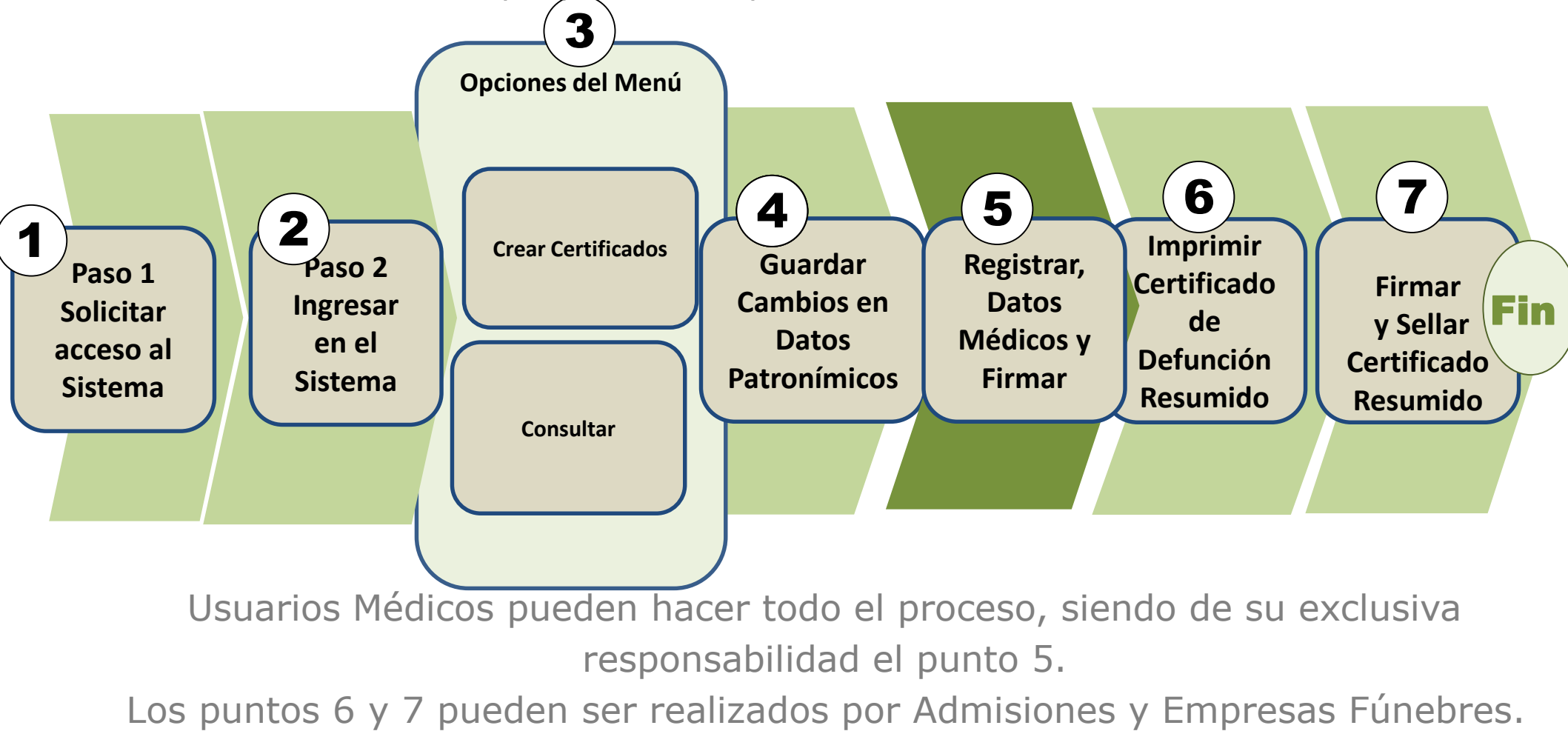

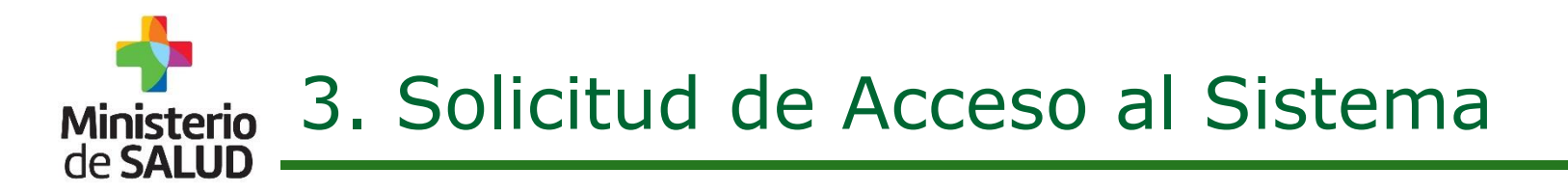

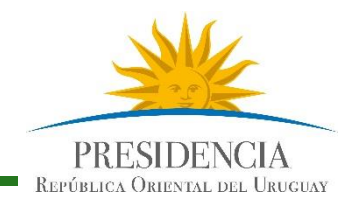

La solicitud de Acceso al Sistema se realiza a: Mesa de Servicios del MSP. - Teléfono 1934 interno 3230. Correo Electrónico: mesadeayuda@msp.gub.uy

Los Usuarios que ya utilizaban el Sistema de Certificado de Defunción Electrónico (usando un correo individual) podrán acceder al nuevo Sistema sin inconvenientes.

Los usuarios que usaban **correos institucionales genéricos** deberán **volver a registrase** en el Nuevo Sistema, siguiendo el procedimiento de nuevos Usuarios.

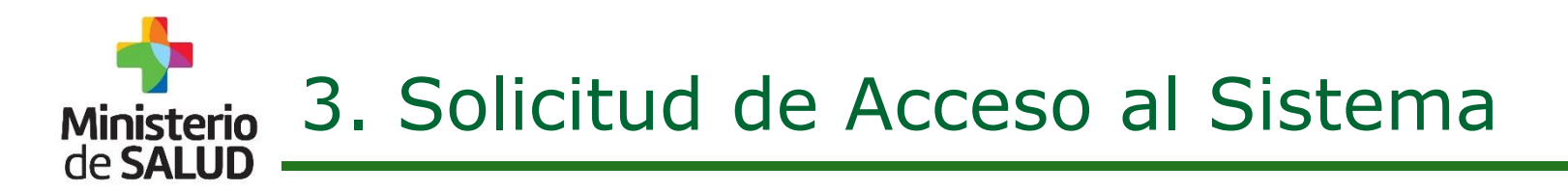

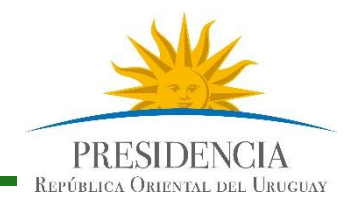

#### Acceso para nuevos Usuarios Médicos:

Si Ud. es médico y aun no se encuentra registrado en el Sistema de Defunción electrónico (antiguo o nuevo)**por favor comunicarse con la Mesa** de Servicio a la brevedad.

Se les solicitara identificación autenticada (CI o el Carné de Médico con el número de CJP).

La mencionada documentación se podrá enviar a la Mesa de Servicios mediante:

- Correo Electrónico escaneada: mesadeayuda@msp.gub.uy
- Mediante envío por foto al número móvil (098421346).

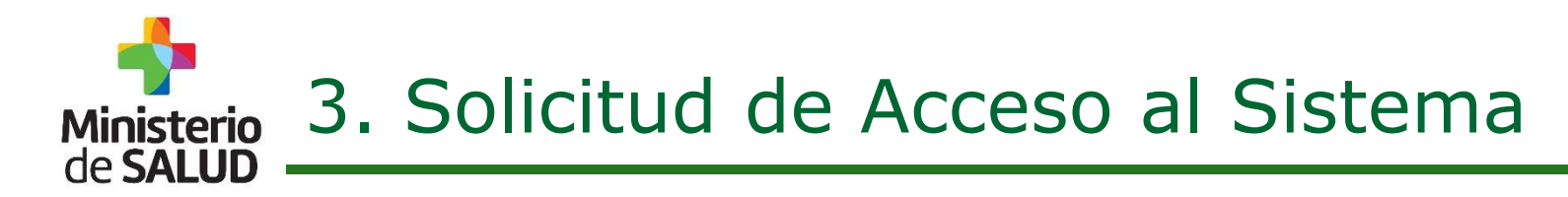

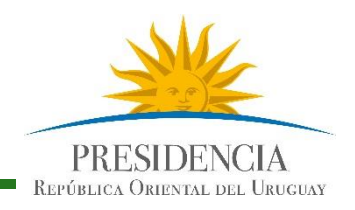

Nuevos Usuarios con perfiles de: Directores Técnicos y Usuarios de Admisión:

Deberán solicitar usuario en su Institución.

 Un Referente designado ante el Sistema de cada Institución envía planilla con la solicitud de Usuarios a la Mesa de Servicios del MSP

#### (mesadeayuda@msp.gub.uy).

- La planilla consta de la siguiente información:
  - Nombres y Apellidos
  - Cédula de Identidad
  - Correo Electrónico personal ( puede ser de la institución pero debe ser individual, dado que allí se enviará la contraseña, con la cual deberá autenticarse en el Sistema).
  - Teléfono móvil de contacto.
  - Perfil que se solicita: (Admisión, Director Técnico).

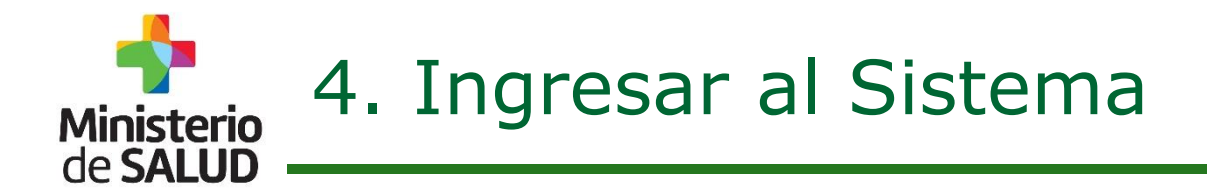

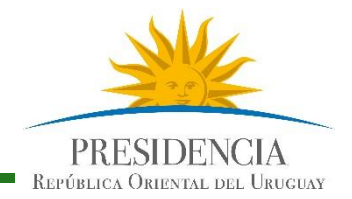

Se ingresará al Sistema a través de la página web del MSP, dónde a la brevedad figurará un enlace, indicando el Certificado de Defunción.

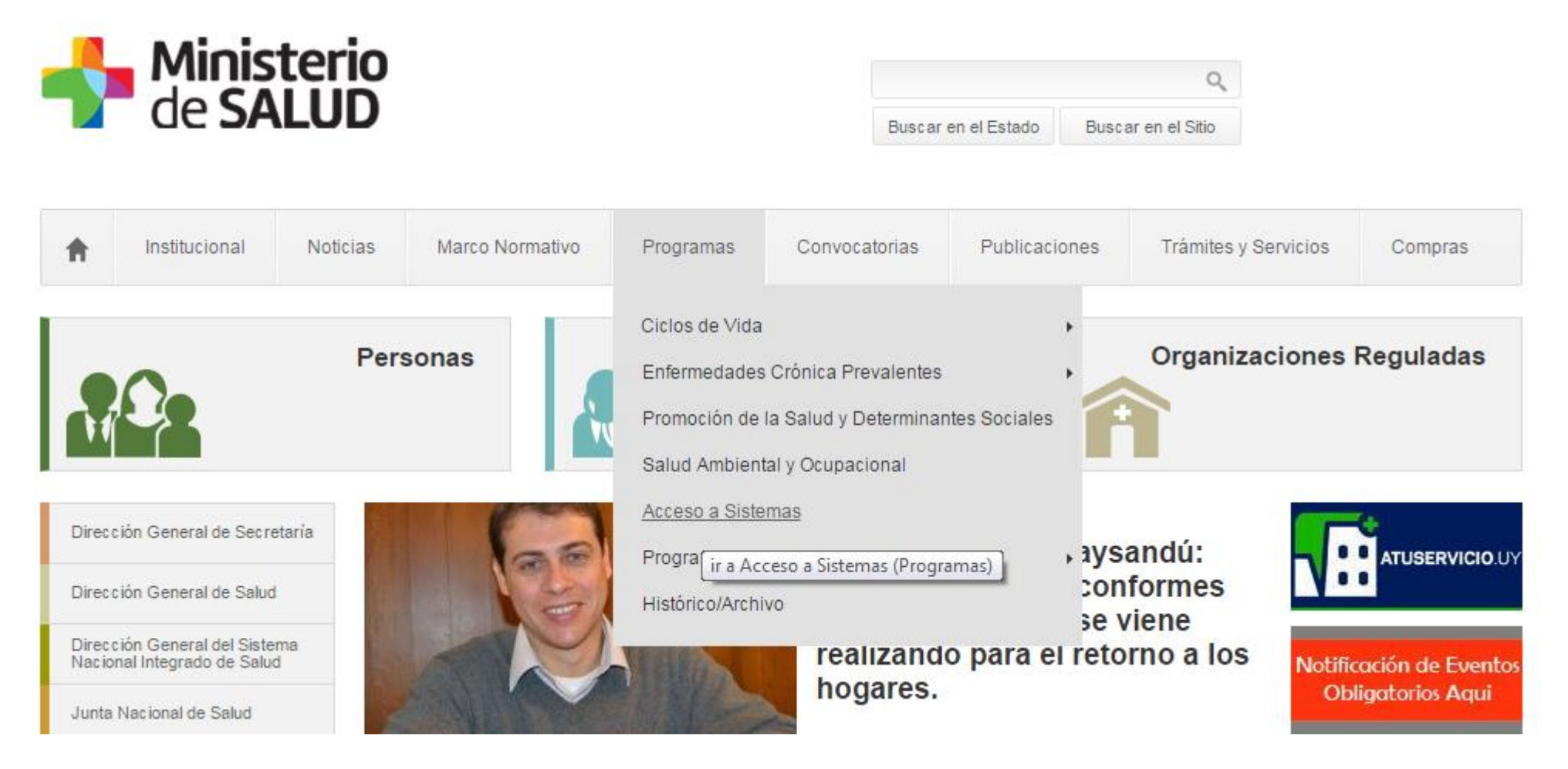

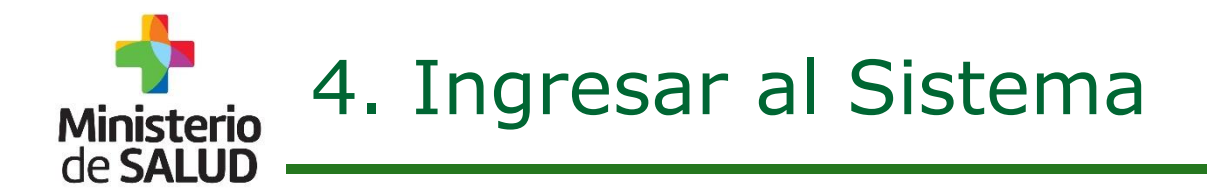

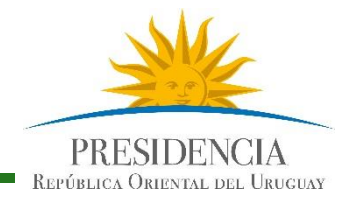

Se ingresará al Sistema a través de la página web del MSP, dónde a la brevedad figurará un enlace, indicando el acceso al Certificado de Defunción.

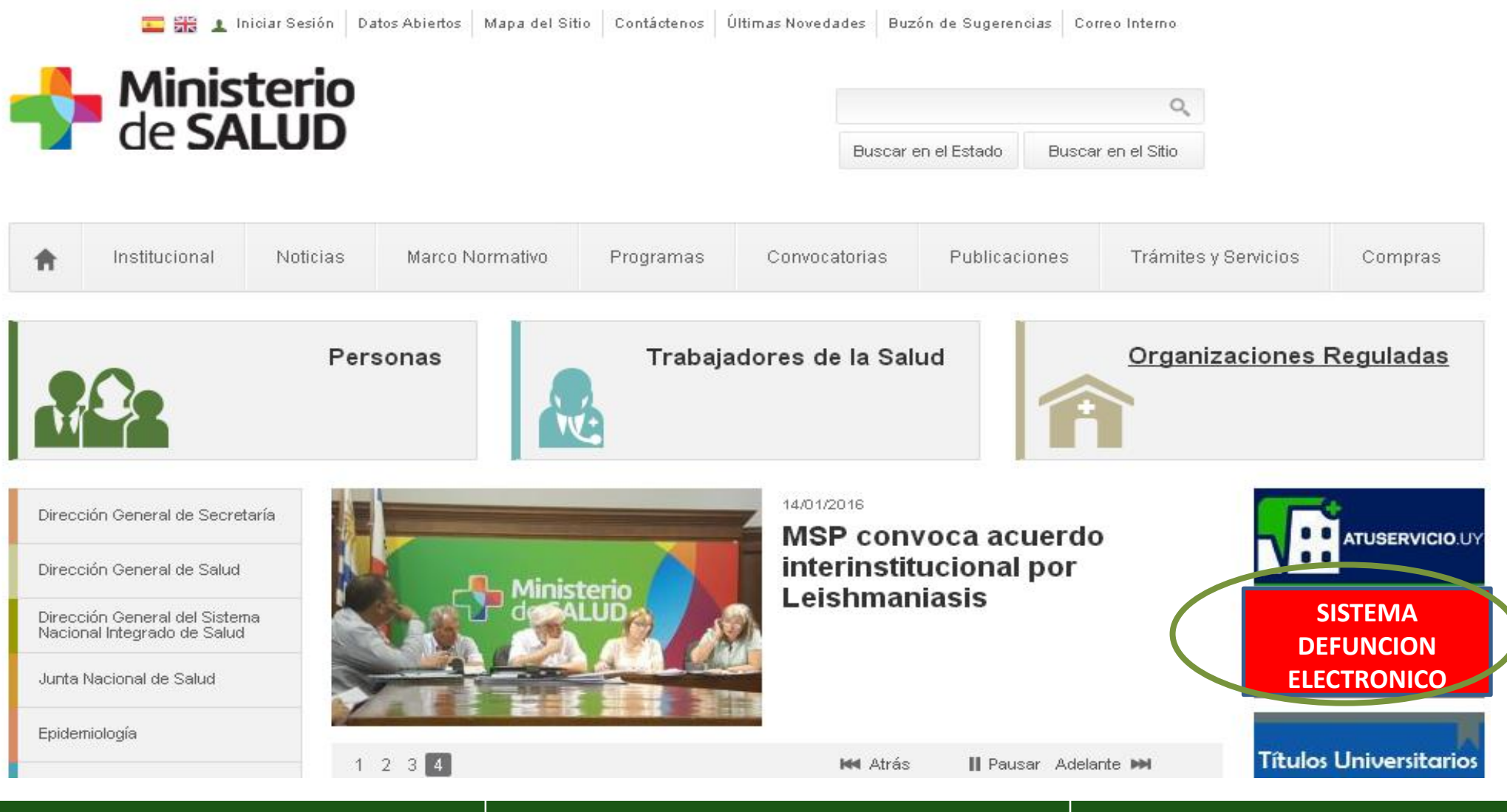

**Sistema de Certificado de Defunción V2.0 – Enero 2016.** Guía Rápida para Usuarios del Sector Salud -Versión 1.0 **Dirección General de la Salud** - **Unidad de Estadísticas Vitales** Documento de Circulación Externa

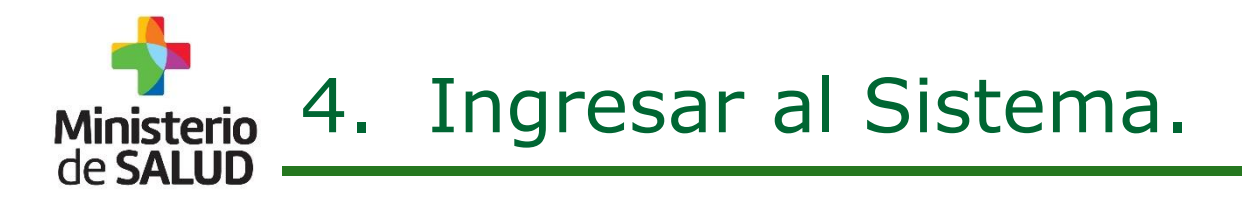

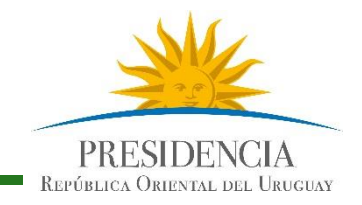

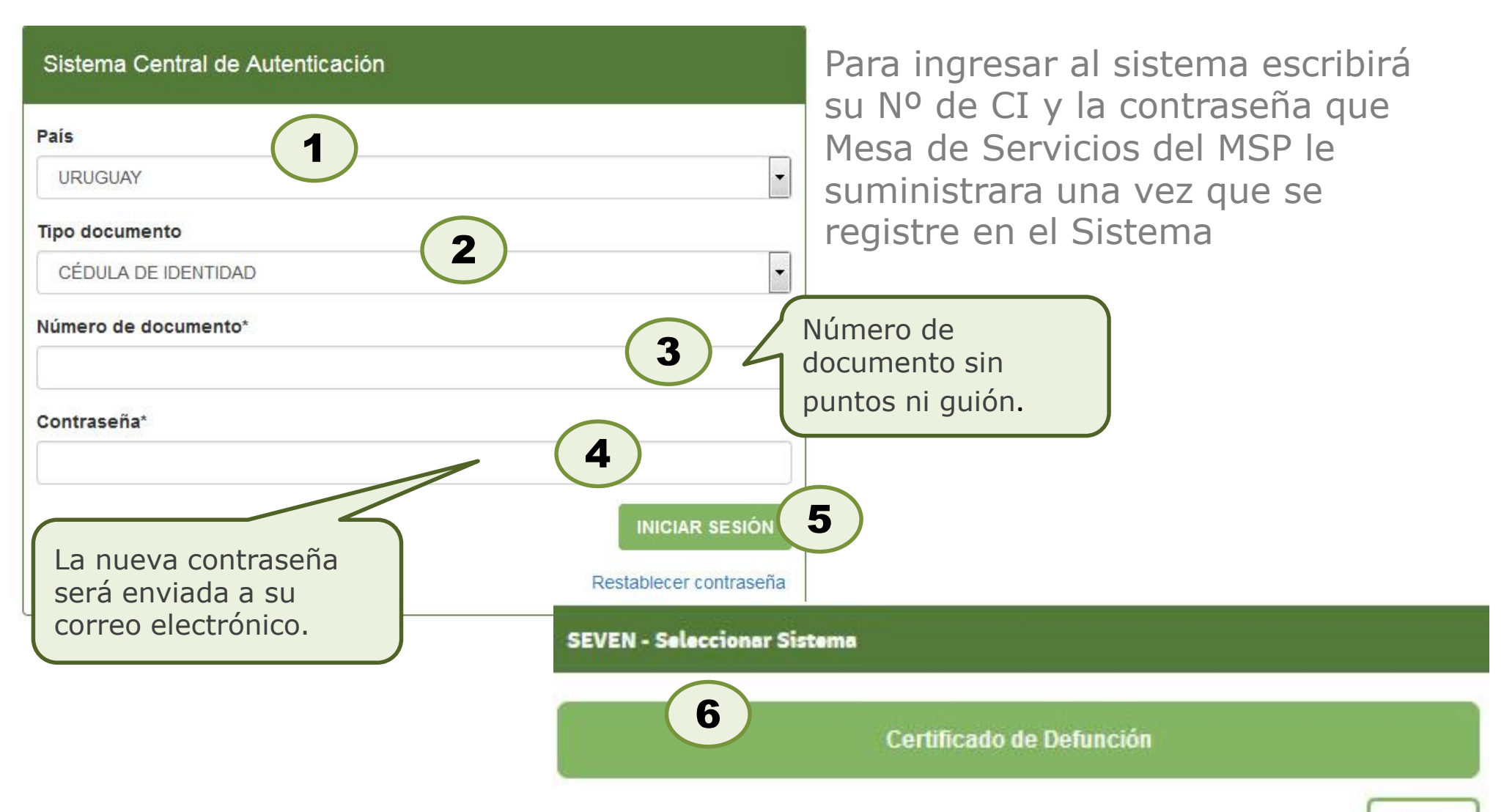

Usuarios del Sistema anterior, mantienen usuarios y contraseñas, salvo excepciones. Ante cualquier dificultad comunicarse con Mesa de Servicios.

**Sistema de Certificado de Defunción V2.0 – Enero 2016.** Guía Rápida para Usuarios del Sector Salud -Versión 1.0 **Dirección General de la Salud - Unidad de Estadísticas Vitales** Documento de Circulación Externa Volver

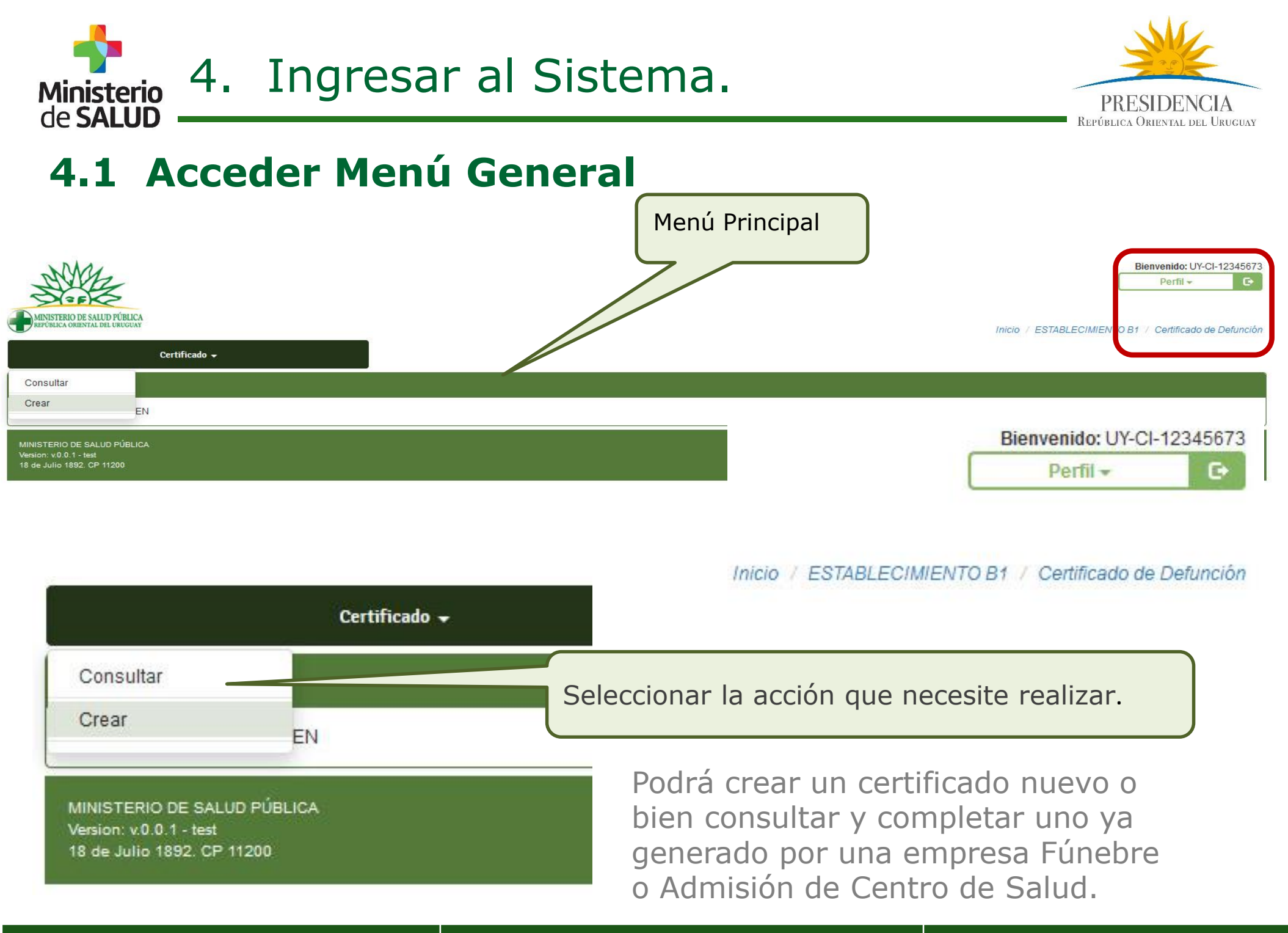

Sistema de Certificado de Defunción V2.0 – Enero 2016. Guía Rápida para Usuarios del Sector Salud -Versión 1.0 **Dirección General de la Salud** - **Unidad de Estadísticas Vitales** Documento de Circulación Externa

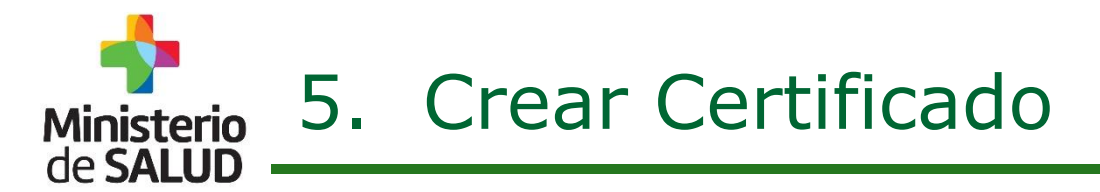

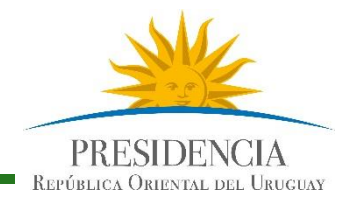

#### **Seleccionar Franja Etaria**

Si elige CREAR un CD nuevo, seleccionará el grupo etario al que pertenece el fallecido.

| Certificado 🗕                                                                        |                                                         |                                                        |
|--------------------------------------------------------------------------------------|---------------------------------------------------------|--------------------------------------------------------|
| Seleccionar franja                                                                   |                                                         |                                                        |
|                                                                                      | Ingrese la franja etaria para el ingreso de certificado | Seleccionar  Seleccionar  FETAL 0 a 6 días 7 a 27 días |
| MINISTERIO DE SALUD PÚBLICA<br>Version: v.0.0.1 - test<br>18 de Julio 1892. CP 11200 |                                                         | 28 a 364 días<br>1 año y más                           |

Ingrese la franja etaria para el ingreso de certificado

Seleccionar...

| Seleccionar   |  |
|---------------|--|
| FETAL         |  |
| 0 a 6 días    |  |
| 7 a 27 días   |  |
| 28 a 364 días |  |
| 1 año y más   |  |

Ministerio de SALUD 5.1 Ingreso de Datos Patronímicos (1 de 8)

## Identificación y Datos personales del Fallecido

... y completará todos los datos que se le requieren en pantalla.

| Detalle certificado                                                                                                    |                       | 2                              |                   |   |
|----------------------------------------------------------------------------------------------------|-----------------------|--------------------------------|-------------------|---|
| Identificación y datos personales del factoria del factoria del fac | allecido              | 2                              | 3                 |   |
| País emisor Seleccionar                                                                                                    |                       | Tipo de Documento Seleccionar. | ▼ N° de Documento |   |
| Primer nombre                                                                                                    |                       | Segundo nombre                 |                   |   |
| Primer apellido                                                                                                    |                       | Segundo apellido               |                   |   |
| Nombre en documento                                                                                                    |                       | Observaciones en documento     |                   |   |
| Sexo * Seleccionar                                                                                                    |                       | Fecha de nacimiento            |                   |   |
| Edad en años al fallecer                                                                                                    |                       |                                |                   |   |
| Nacionalidad Seleccionar                                                                                                    |                       | Credencial                     |                   |   |
| Institución a la que pertenecía Selecciona                                                                                                    | IF                    |                                |                   |   |
| Pais<br>Activ Identifica<br>País emisor                                                                                                    | ción y datos per      | sonales del fallecido          |                   | 1 |
| Тіро                                                                                                    | de Documento<br>Nº de | Seleccionar<br>Documento       |                   | 2 |
|                                                                                                    | N° de                 | Documento                      |                   | 3 |

Ministerio 5.1 Ingreso de Datos Patronímicos (2 de 8)

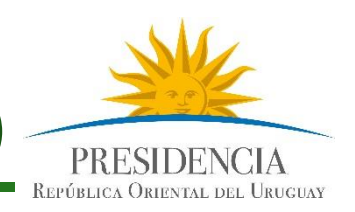

## Identificación y Datos personales del Fallecido

| Detalle certificado                                           |                                            |                                     |
|---------------------------------------------------------------|--------------------------------------------|-------------------------------------|
| Identificación y datos personales del fallecido               |                                            |                                     |
| País emisor Seleccionar                                       | Tipo de Documento Seleccionar.             | N° de Documento                     |
| Primer nombre                                                 | Segundo nombre                             |                                     |
| Primer apellido                                               | Segundo apellido                           |                                     |
| Nombre en documento                                           | Observaciones en documen                   |                                     |
| Sexo 🕷                                                        | ▼ Fecha de nacimiento                      | 5                                   |
| Edad en años al fallecer                                      |                                            | 5                                   |
| Nacionalidad Seleccionar                                      | Credencial                                 |                                     |
| Institución a la que pertenecía Seleccionar                   | •                                          |                                     |
| ¿Vivía en pareja? * Seleccionar                               | Estado Civil * Seleccionar                 |                                     |
| Etnia * Seleccionar                                           | •                                          |                                     |
| País de nacimiento Seleccionar                                | Departamento de nacimiento     Seleccionar | Localidad de nacimiento Seleccionar |
| ¿Cuál es el nivel educativo más alto alcanzado? * Seleccionar |                                            | Ocupación * Seleccionar             |
| Actividad principal Seleccionar                               |                                            |                                     |

- Al Ingresar el Número de Cédula de Identidad el Sistema consulta la Base de DNIC y devuelve los siguientes datos:
- Primer Nombre, Segundo Nombre
- Primer Apellido, Segundo Apellido
- Nombre en Documento
- Sexo
- Fecha de Nacimiento

5) Si hubiere diferencias entre la información que proporciona DNIC y la información que se tiene, se debe registrar en el campo observaciones en documento

**Dirección General de la Salud** - **Unidad de Estadísticas Vitales** Documento de Circulación Externa

# Ministerio 5.1 Ingreso de Datos Patronímicos (3 de 8)

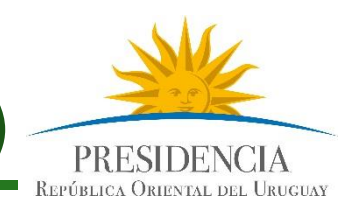

## Identificación y Datos personales del Fallecido

|                      |                                                                                                    | Nota: Dato                                                          | s en * son oblig | gatorios para podei                 | guardar. |
|----------------------|----------------------------------------------------------------------------------------------------|---------------------------------------------------------------------|------------------|-------------------------------------|----------|
| Edad en años al fa   | llecer                                                                                                    |                                                                     |                  |                                     |          |
| Credencial           |                                                                                                    |                                                                     |                  |                                     |          |
| Institución a la que | e pertenecía 🐐 Seleccionar                                                                                                    | •                                                                   |                  |                                     |          |
| ¿Vivía en pareja? •  | Seleccionar                                                                                                    | Estado Civil      Seleccionar                                       | •                |                                     |          |
| Etnia + Seleccion    | nar                                                                                                    | •                                                                   |                  |                                     |          |
| País de nacimiente   | o Seleccionar                                                                                                    | Departamento de nacimiento Seleccionar                              | <b>v</b>         | Localidad de nacimiento Seleccionar | <b>v</b> |
| ¿Cuál es el nivel e  | ducativo más alto alcanzado? * Seleccionar                                                                                                    |                                                                     | •                | Ocupación 🛊 Seleccionar             | •        |
| Actividad principal  | Seleccionar                                                                                                    |                                                                     | •                |                                     |          |
|                      | Edad en años al fallecer<br>Credencial<br>Institución a la que perteneci<br>¿Vivía en pareja? * Selecci<br>Etnia * Seleccionar<br>País de nacimiento Selecci<br>¿Cuál es el nivel educativo m<br>Actividad principal Seleccio | ia * Seleccionar<br>ionar<br>ionar<br>nás alto alcanzado? *<br>onar | Seleccionar      |                                     |          |

Ministerio 5.1 Ingreso de Datos Patronímicos (4 de 8)

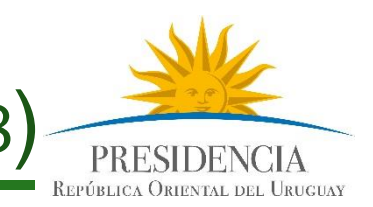

## Identificación y Datos personales del Fallecido

... y completará todos los datos que se le requieren en pantalla.

| Edad en años al fallecer                                      |                                                                                                    |
|---------------------------------------------------------------|----------------------------------------------------------------------------------------------------|
| Credencial                                                    |                                                                                                    |
| Institución a la que pertenecía * Seleccionar                 |                                                                                                    |
| ¿Vivía en pareja? * Seleccionar                               | Estado Civil * Seleccionar                                                                             |
| Etnia * Seleccionar                                           |                                                                                                    |
| País de nacimiento Seleccionar                                | Departamento de nacimiento     Seleccionar     Seleccionar     Localidad de nacimiento     Seleccionar |
| ¿Cuál es el nivel educativo más alto alcanzado? * Seleccionar | Ocupación      Seleccionar                                                                             |
| Actividad principal Seleccionar                               |                                                                                                    |
|                                                               |                                                                                                    |
|                                                               | Estado Civil * Seleccionar           Departamento de nacimiento         Seleccionar                    |
|                                                               |                                                                                                    |
|                                                               |                                                                                                    |
| Localidad de naci                                             | imiento Seleccionar                                                                                    |
| Ocupación * Se                                                | eleccionar                                                                                             |

de **SALUE** 

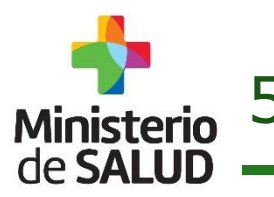

5.1 Ingreso de Datos Patronímicos (6 de 8)

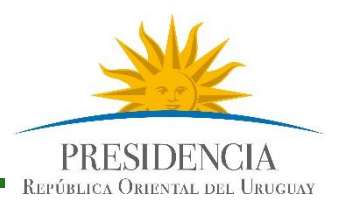

## **Residencia habitual del Fallecido**

... y completará todos los datos que se le requieren en pantalla.

| dendia habitual del fallecido   |                    |                            |                  |                         |             |       |  |
|---------------------------------|--------------------|----------------------------|------------------|-------------------------|-------------|-------|--|
| residencia * Seleccionar        |                    | Departamento de residencia | Seleccionar      | Localidad de residencia | Seleccionar |       |  |
| dirección Seleccionar           |                    | Calle Ingrese una calle    | Secondr          |                         | Seccollar   |       |  |
| de puerta                       | Letra de la Puerta | Apartamento                | Ruta             | Km                      |             |       |  |
| igrese una calle                |                    | Y Ingres una calle         |                  |                         |             |       |  |
| 4) [                            | Solar              | Barrio                     | Zona Seleccionar |                         |             |       |  |
| Situaciór                       | n de calle 🕷       | Seleccionar                |                  |                         |             |       |  |
| País de r                       | esidencia 🍀        | Seleccionar                |                  |                         |             |       |  |
|                                 | dirección s        | eleccionar                 |                  |                         |             | •     |  |
| Tipo de o                       |                    |                            |                  |                         |             | 1.1.1 |  |
| Tipo de (<br>Número             | de puerta          |                            | Letra de         | la Puerta               |             |       |  |
| Tipo de o<br>Número<br>Entre ir | de puerta          | 2                          | Letra de         | la Puerta               |             |       |  |

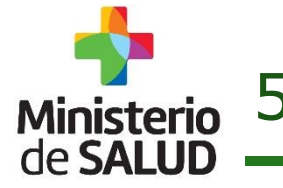

Ministerio 5.1 Ingreso de Datos Patronímicos (6 de 8)

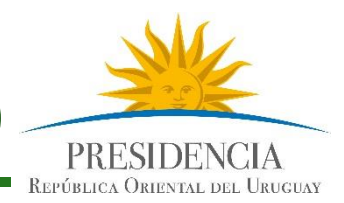

### **Residencia habitual del Fallecido**

| Residencia habitual del fallecido                                                                            |                      |                                       |                  |                                              |                                  |   |
|----------------------------------------------------------------------------------------------------|----------------------|---------------------------------------|------------------|----------------------------------------------|----------------------------------|---|
| Situación de calle * Seleccionar                                                                             |                      |                                       |                  |                                              |                                  |   |
| País de residencia * Seleccionar                                                                             |                      | epartamento de residencia Seleccionar |                  | Loca                                         | alidad de residencia Seleccionar |   |
| Tipo de dirección Seleccionar                                                                                |                      | alle ingrese una calle                |                  |                                              |                                  |   |
| Número de puerta                                                                                             | Letra de la Puerta   | A partamento                          | Ruta             | Km                                           |                                  |   |
| Entre Ingrese una calle                                                                                      |                      | Ingrese una calle                     |                  |                                              |                                  |   |
| Manzana                                                                                                    | Solar                | larrio                                | Zona Seleccionar |                                              |                                  |   |
| <ul> <li>Residencia habitual de</li> <li>Situación de calle * No</li> <li>País de residencia * UR</li> </ul> | I fallecido<br>JGUAY |                                       | ▼<br>▼ Localida  | d de residencia                              | Seleccionar                      | Ţ |
| Tipo de dirección CALLE                                                                                      |                      |                                       | 🔻 Calle 🏶        | ramon                                        |                                  |   |
| Número de puerta                                                                                             |                      | Letra de la Puert                     | <b>Y</b> Ingre   | AGUIRRE, RAM<br>ALVAREZ RAMO<br>ALVAREZ, RAM | ю<br>И<br>ОN                     |   |
| Manzana                                                                                                    |                      | Solar                                 |                  | ANADOR DR. R                                 | AMON                             |   |

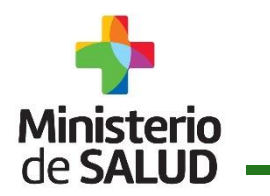

5.1 Ingreso de Datos Patronímicos (7 de 8)

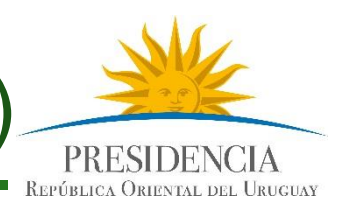

#### Lugar de la Defunción

| (                                                                              | Lugar de defunción  Lugar de ocurrencia * Seleccionar                                                 |                                                            | Institución        | Calegoianan   |                                  |                                                                                          |                                                                                    |                                 |         |               |
|--------------------------------------------------------------------------------|----------------------------------------------------------------------------------------------------|------------------------------------------------------------|--------------------|---------------|----------------------------------|------------------------------------------------------------------------------------------|------------------------------------------------------------------------------------|---------------------------------|---------|---------------|
|                                                                                | Establecimiento                                                                                       | ar de ocurrencia  Seleccionar  ide ocurrencia  Seleccionar |                    | Otro          |                                  |                                                                                          |                                                                                    |                                 |         |               |
|                                                                                | País de ocurrencia 4                                                                                  |                                                            |                    | Departament   | o de ocurrencia Seleccionar      |                                                                                          | Localidad de ocurr                                                                 | lidad de ocurrencia Seleccionar |         |               |
|                                                                                | Tipo de dirección                                                                                     | rrencia * Seleccionar ección Seleccionar                   |                    | Calle Ingrese | Calle Ingrese una calle          |                                                                                          |                                                                                    |                                 |         |               |
|                                                                                | Número de puerta                                                                                      |                                                            | Letra de la Puerta | Apartamento   | . ()R                            | uta                                                                                      | Km                                                                                 |                                 |         |               |
|                                                                                | Entre Ingrese una c                                                                                   | alle                                                       |                    | Y Ingrese un  | a calle                          |                                                                                          |                                                                                    |                                 |         |               |
|                                                                                | Manzana                                                                                               |                                                            | Solar              | Barrio        | Z                                | ona Seleccionar                                                                          | •                                                                                  |                                 |         |               |
| Lugar                                                                          | de defunciór                                                                                          | 1                                                          |                    |               | Ej. Si ocurrió e                 | n " <b>Domicilic</b>                                                                     | <b>o</b> ", se inhabilitan lo                                                      | os campos o                     | de Esta | olecimiento e |
| Lugar<br>gar de o<br>tablecim                                                  | de defunción<br>ocurrencia <b>*</b><br>niento Sele                                                    | Seleccione                                                 |                    |               | Ej. Si ocurrió e<br>Institución. | n "Domicilic                                                                             | o", se inhabilitan lo                                                              | os campos o                     | de Esta | olecimiento e |
| Lugar<br>gar de o<br>tablecim<br>ís de ocu                                     | de defunción<br>ocurrencia <b>*</b><br>niento Sele<br>urrencia <b>*</b>                               | Seleccionar<br>Seleccionar                                 |                    |               | Ej. Si ocurrió e<br>Institución. | n "Domicilic<br>Manadation<br>Otro<br>Departame                                          | o", se inhabilitan lo<br>Seleccional<br>ento de ocurrencia                         | os campos o                     | de Esta | olecimiento e |
| Lugar<br>gar de o<br>tablecim<br>ís de ocu<br>io de dir                        | de defunción<br>ocurrencia <b>*</b><br>niento Sele<br>urrencia <b>*</b><br>rección Se                 | Seleccionar<br>Seleccionar                                 |                    |               | Ej. Si ocurrió e<br>Institución. | n <b>"Domicilic</b><br>Totro<br>Departame<br>Calle Ingr                                  | o", se inhabilitan k<br>Seleccional<br>ento de ocurrencia<br>ese una calle         | os campos o                     | de Esta | olecimiento e |
| Lugar<br>gar de o<br>tablecim<br>ís de ocu<br>is de dir<br>mero de             | de defunción<br>ocurrencia *<br>niento Sela<br>urrencia *<br>rección Se<br>e puerta                   | Seleccionar<br>Seleccionar                                 | Letra de           | a la Puerta   | Ej. Si ocurrió e<br>Institución. | n <b>"Domicilic</b><br>The instruction<br>Otro<br>Departame<br>Calle Ingr<br>Apartamer   | o", se inhabilitan lo<br>Seleccional<br>ento de ocurrencia<br>ese una calle        | os campos o                     | de Esta | olecimiento e |
| Lugar<br>gar de o<br>tablecim<br>ís de ocu<br>is de dir<br>mero de<br>tre Ingr | de defunción<br>ocurrencia *<br>niento Sele<br>urrencia *<br>rección Se<br>e puerta<br>rese una calle | Seleccionar<br>Seleccionar                                 | Letra de           | a la Puerta   | Ej. Si ocurrió e<br>Institución. | n "Domicilic<br>Instruction<br>Otro<br>Departame<br>Calle Ingr<br>Apartamer<br>Y Ingrese | o", se inhabilitan lo<br>seleccional<br>ento de ocurrencia<br>ese una calle<br>nto | os campos o                     | de Esta | olecimiento e |

... y completará todos los datos que se le requieren en pantalla.

**Sistema de Certificado de Defunción V2.0 – Enero 2016.** Guía Rápida para Usuarios del Sector Salud -Versión 1.0

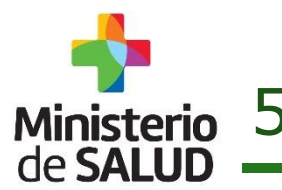

Ministerio 5.1 Ingreso de Datos Patronímicos (8 de 8)

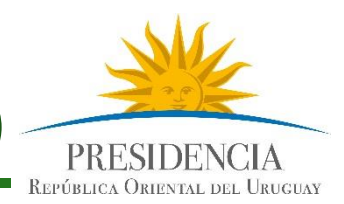

### **Confirmar Datos Guardar y Firmar**

|                            | -                               |                                                             |                                            |                       | -                                       |
|----------------------------|---------------------------------|-------------------------------------------------------------|--------------------------------------------|-----------------------|-----------------------------------------|
| Muertos después de nac     | er Abortos                      |                                                             | Embarazo controlado                        | Seleccionar. 🔻        | Edad gestacional en la 1º consulta      |
| Consultas prenatales:      | 1° trim                         |                                                             | 2° trim                                    |                       | 3° trim                                 |
| Anomalías fetales          | Seleccionar 🔻                   |                                                             |                                            |                       |                                         |
| Tipo de parto Sel          | leccionar 🔻                     |                                                             |                                            |                       |                                         |
| Duración estimada del en   | nbarazo (semanas)               |                                                             |                                            |                       |                                         |
| Multiplicidad del embaraz  | X0 NO T                         | Peso al nacer(gramos)                                       | 3000                                       |                       |                                         |
| – Llenar únicamente en d   | caso de muerte por motivos exte | ernos (sólo con fines estadís                               | ticos)                                     |                       |                                         |
|                            |                                 |                                                             |                                            |                       |                                         |
| ¿La defunción se debió a   | Motivos Externos? 🔹 🛛 S 🤅 🔻     |                                                             |                                            |                       |                                         |
| — Intervenciones quirúrg   | icas                            |                                                             |                                            |                       |                                         |
| ¿Se realizó una cirugía?   |                                 |                                                             |                                            |                       |                                         |
| ¿Solicitó autopsia Clínica | ?                               |                                                             |                                            |                       |                                         |
| — Código tipo de enferme   | edad 😐                          |                                                             |                                            |                       |                                         |
| Código B                   |                                 | Cólera, Tuberculosis, Hepa                                  | ntitis A, HIV y SIDA                       |                       |                                         |
| 🔘 Código C                 |                                 | Hepatitis B o C y Hepatitis I<br>por arbovirus, Fiebres Hen | no-A no-C, Encefalitis Creut<br>norrágicas | zfeldt-Jakob (ECJ), E | Enfermedad por meningococo, Encefalitis |
| Código A                   |                                 | Todas las otras, no conten                                  | idas en B ó en C                           |                       |                                         |
|                            |                                 |                                                             |                                            |                       |                                         |
|                            |                                 |                                                             |                                            |                       | Cancelar Guardar Firmar                 |
|                            |                                 |                                                             |                                            |                       |                                         |

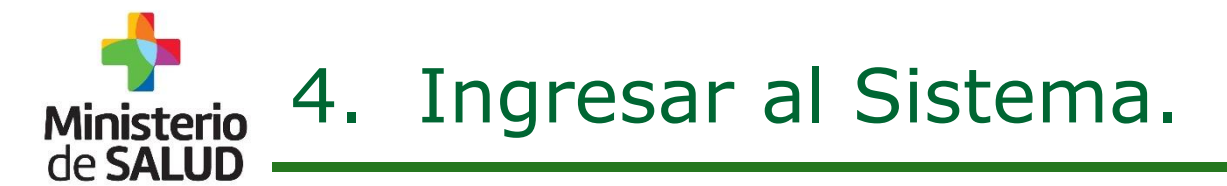

Certificado -

EN

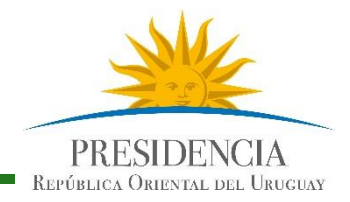

#### 4.1 Acceder Menú General

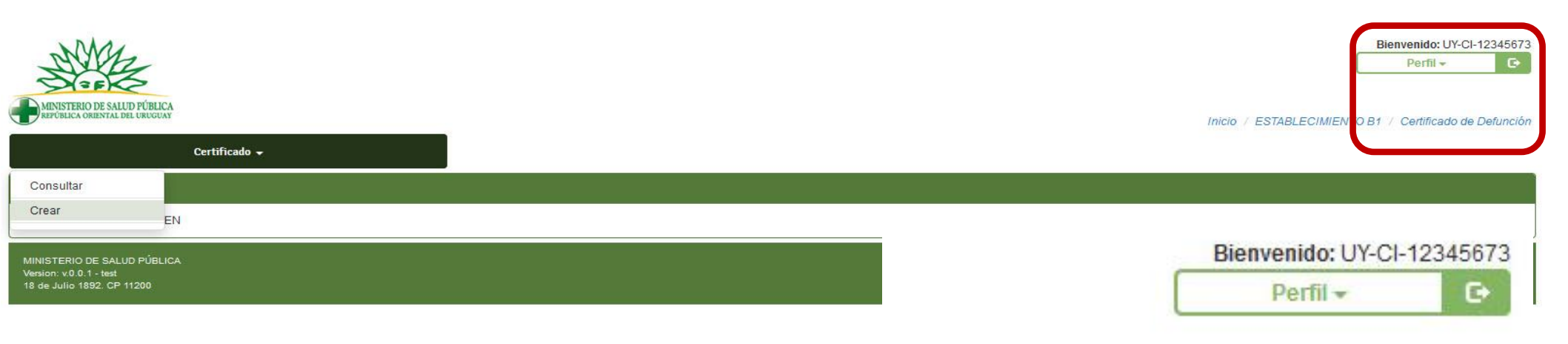

Inicio / ESTABLECIMIENTO B1 / Certificado de Defunción

SI SELECCIONA **CONSULTAR** PODRA BUSCAR UN CERTIFICADO YA GENERADO POR EMPRESA FUNEBRE O ADMISION Y COMPLETARLO

MINISTERIO DE SALUD PÚBLICA Version: v.0.0.1 - test 18 de Julio 1892. CP 11200

Consultar

Crear

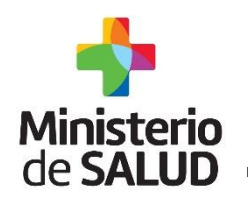

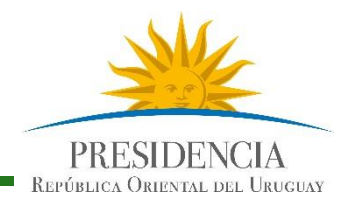

La búsqueda de Certificados para firmar se puede obtener de los siguientes campos:

| Búsqueda de Certificado | is i |
|-------------------------|------|
| Datos del Fallecido     | 1    |
| Pais del documento      | C    |
| Nombres                 |      |
| ► Otros datos           | 2    |
| Número de certificado   |      |
| Fecha de Defunción:     |      |
| Lugar de defunción      |      |
| Franja etaria:          | 19   |
| Datos de la Madre       | 3    |

- País de documento
- Tipo de Documento
- Nº de Documento
- Nombres y Apellidos
- Número de Certificado
- Fecha de Defunción Desde y hasta
- Lugar de Defunción: Institución –
   Establecimiento
- Franja Etaria: Fetal, Neonatal Precoz, Neonatal. Tardío, Postneonatal, Mayor
  - País de documento
  - Tipo de Documento
  - Nº de Documento
  - Nombres y Apellidos

**Dirección General de la Salud** - **Unidad de Estadísticas Vitales** Documento de Circulación Externa

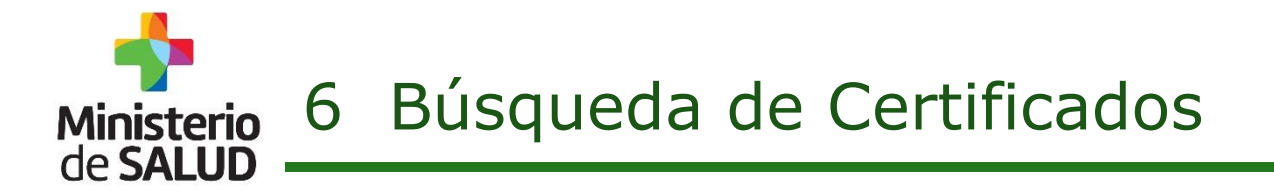

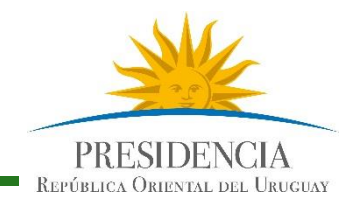

| Mostrando 1 a 13 de 1 | 13 filas        |                                                    |                    |                     |               |                |     |
|-----------------------|-----------------|----------------------------------------------------|--------------------|---------------------|---------------|----------------|-----|
| Número del CD         | Documento       | Nombre del fallecido                               | Fecha de Defunción | Lugar de defunción  | Franja etaria | Estado del CDE | Ver |
| 10                    | UY-CI-14754580  | MIGUEL PRIMAPELLIDOdeMIGUEL SEGAPELLIDODEMIGUEL    | 29/10/2015         | Domicilio           | Un año o más  | Firmado        | 0   |
| 9                     | UY-CI-10665804  | JUAN - PRIMAPELLIDOdeJUAN SEGAPELLIDODEJUAN        | 29/10/2015         | Casa de Salud/Asilo | Un año o más  | Firmado        | 0   |
| 8                     | UY-CI-10405802  | VICENTE PRIMAPELLIDOdeVICENTE SEGAPELLIDODEVICENTE | 09/01/2015         | Domicilio           | Un año o más  | Firmado        | 0   |
| 7                     | LIV.00-B0454921 | PrimerblamEall QanNamEall PrimerànaEall QanànaEall | 25/11/2015         | Cantro Acistancial  | Un año o máe  | Firmado        | 6   |

#### Mostrando 1 a 13 de 13 filas

| Número del CD | Documento       | Nombre del fallecido                               |
|---------------|-----------------|----------------------------------------------------|
| 10            | UY-CI-14754580  | MIGUEL PRIMAPELLIDOdeMIGUEL SEGAPELLIDODEMIGUEL    |
| 9             | UY-CI-10665804  | JUAN - PRIMAPELLIDOdeJUAN SEGAPELLIDODEJUAN        |
| 8             | UY-CI-10405802  | VICENTE PRIMAPELLIDOdeVICENTE SEGAPELLIDODEVICENTE |
| 7             | 110.00-80454921 | PrimerNomEall GenNomEall PrimerAneEall GenAneEall  |

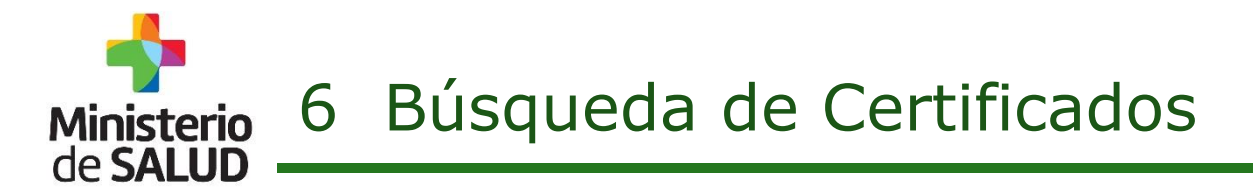

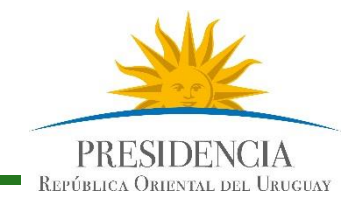

#### Una vez que ha identificado el Certificado que busca, seleccione "VER"

Mostrando 1 a 13 de 13 filas

| Número del CD |                 |                                                     | Fecha de Defunción | Lugar de defunción  |               | Estado del CDE |   |
|---------------|-----------------|-----------------------------------------------------|--------------------|---------------------|---------------|----------------|---|
| 10            | UY-CI-14754580  | MIGUEL PRIMAPELLIDOdeMIGUEL SEGAPELLIDODEMIGUEL     | 29/10/2015         | Domicilio           | Un año o más  | Firmado        | 1 |
| 9             | UY-CI-10665804  | JUAN - PRIMAPELLIDOdeJUAN SEGAPELLIDODEJUAN         | 29/10/2015         | Casa de Salud/Asilo | Un año o más  | Firmado        | 0 |
| 8             | UY-CI-10405802  | VICENTE PRIMAPELLIDOdeVICENTE SEGAPELLIDODEVICENTE  | 09/01/2015         | Domicilio           | Un año o más  | Firmado        | ۲ |
| 7             | 110.00.80454921 | PrimarkiomEoli QankiomEoli PrimarkoaEoli QankoaEoli | 95/11/2015         | Cantro Acietancial  | Lin año o más | Firmado        | ത |

| ISTIAN FABIAN<br>IAPELLIDOdeCHRISTIAN<br>APELLIDODECHRISTIAN | - | Hospital Evangelico | 1 año y más |          | R |
|--------------------------------------------------------------|---|---------------------|-------------|----------|---|
| A FANE                                                       | - | Hospital Evangelico | 1 año y más | INICIADO |   |
| MA PRIMAPELLIDOdeEDELMA                                      | ē | ASSE                | 1 año y más | INICIADO | ۲ |
| RADO PRIMAPELLIDOdeCONRADO<br>APELLIDODECONRADO              | × | VÍA PÚBLICA         | 1 año y más | INICIADO | 1 |

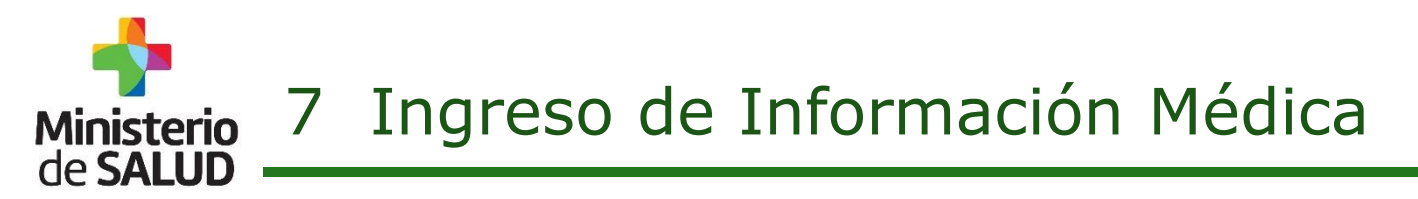

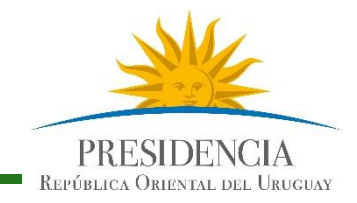

Se mostraran los datos patronímicos ya completados

Corrobore que estén correctos y seleccione MODIFICAR (para continuar editando los datos médicos del CD)

| Detalle de<br>PrimerApe                                                                                                    | el Certif<br>ellido S | icado<br>egundoAp  | Franja Etaria:<br>Dellido Número | 1 año y má<br>de certifica | is Número de docun<br>ado: 316 | iento del difunto: 123456 | 78 Nom   | bre del difunto: Primeri | Nombre SegundoNombre      |
|----------------------------------------------------------------------------------------------------|-----------------------|--------------------|----------------------------------|----------------------------|--------------------------------|---------------------------|----------|--------------------------|---------------------------|
|                                                                                                    |                       |                    |                                  |                            |                                |                           |          |                          | /olver Eliminar Modificar |
| - Identification - Identification - Iden | URUC                  | datos pers<br>GUAY | sonales del falleci              | do<br>v                    | Tipo de Documento              | CÉDULA DE IDENTIDAD       | T        | N° de Documento          | 12345678                  |
| Primer nom                                                                                                    | bre                   | PrimerN            | ombre                            |                            | Segundo nombre                 | SegundoNombre             |          |                          |                           |
| Primer apell                                                                                                    | ido                   | PrimerA            | pellido                          |                            | Segundo apellido               | SegundoApellido           |          |                          |                           |
| Nombre en d                                                                                                    | locume                | nto Pri            | merNombre Segur                  | doNomb                     | Observaciones en de            | ocumento                  |          |                          |                           |
| Sexo                                                                                                    | MAS                   | CULINO             |                                  |                            | Fecha de nacimiento            | 14/01/1991                |          |                          |                           |
| Edad en año                                                                                                    | s al falle            | ecer 25            | ;                                |                            |                                |                           |          |                          |                           |
| Credencial                                                                                                    |                       |                    |                                  |                            |                                |                           |          |                          |                           |
| Institución a                                                                                                    | la que p              | ertenecía          | CASMU                            | •                          |                                |                           |          |                          |                           |
| ¿Vivía en pa                                                                                                    | reja?                 | N                  | lo                               | •                          | Estado Civil                   | SOLTERO                   | T        |                          |                           |
| Etnia                                                                                                    | BLANC                 | A                  |                                  | •                          |                                |                           |          |                          |                           |
| País de naci                                                                                                    | miento                | Seleccio           | nar                              | V                          | Departamento de na             | cimiento Seleccionar      | <b>v</b> | Localidad de nacimien    | seleccionar 🔻             |
| A 11 1                                                                                                    |                       |                    |                                  |                            |                                |                           |          |                          | -                         |

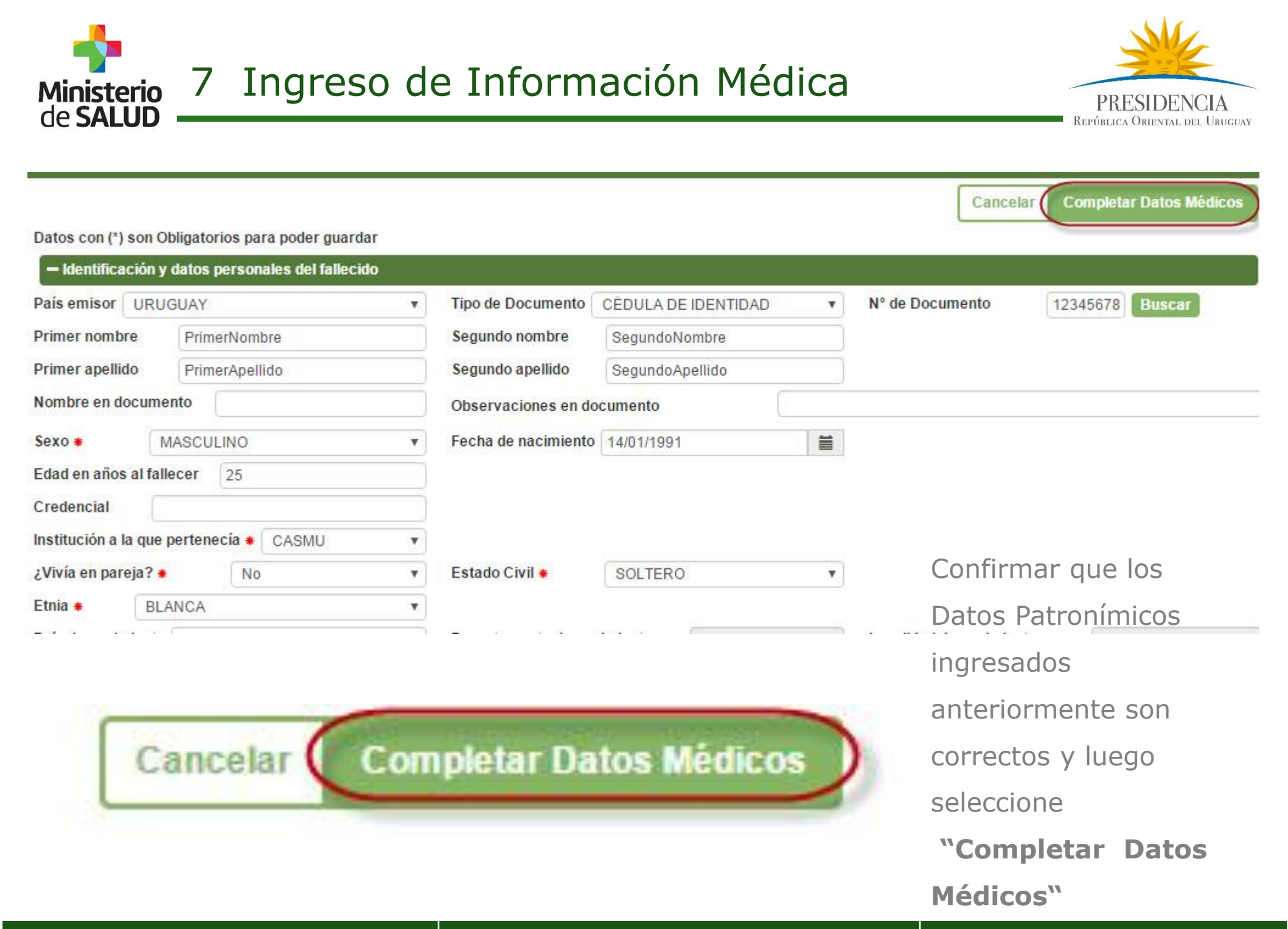

**Sistema de Certificado de Defunción V2.0 – Enero 2016.** Guía Rápida para Usuarios del Sector Salud -Versión 1.0 **Dirección General de la Salud - Unidad de Estadísticas Vitales** Documento de Circulación Externa

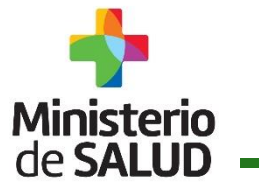

## 7 Ingreso de Información Médica

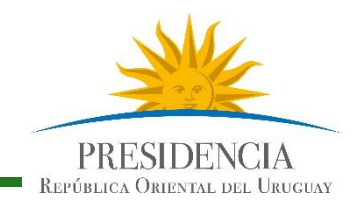

## Día y hora de Defunción

| - Día y hora de la defunción                                              |       |        |    |       |     |    |    |
|---------------------------------------------------------------------------|-------|--------|----|-------|-----|----|----|
| Fecha de defunción / constatación                                         | 12/01 | 1/2016 | Ĩ, | C     |     |    |    |
| Hora de defunción / constatación 🛊 🗍                                      |       |        | En | ero 2 | 016 |    | >> |
| ¿Llegó sin vida al centro asistencial?                                    | Lu    | Ма     | Mi | Ju    | Vi  | Sa | Do |
| — Causas de la defunción 👋                                                | 28    | 29     | 30 | 31    | 1   | 2  | 3  |
|                                                                           | 4     | 5      | 6  | 7     | 8   | 9  | 10 |
| I<br>Enfermedad o estado patológico que                                   | 11    | 12     | 13 | 14    | 15  | 16 | 17 |
| directamente                                                              | 18    | 19     | 20 | 21    | 22  | 23 | 24 |
| 20.00 V7 118- 30 24 22-001 120                                            | 25    | 26     | 27 | 28    | 29  | 30 | 31 |
| Causas antecedentes. Estado morbo<br>alguno, que produjeron la causa cons | 1     | 2      | 3  | 4     | 5   | 6  | 7  |

#### Día y hora de la defunción

| Fecha de defunción / constatación 🌲    | 12/01/2016    |       |
|----------------------------------------|---------------|-------|
| Hora de defunción / constatación 🐐 🚹   | 13:08         |       |
| ¿Llegó sin vida al centro asistencial? | * Selecció    | on 🖡  |
|                                        | Selecci       | onar  |
| — Causas de la defunción 👛             | Si            | 1     |
|                                        | No<br>Se desc | onoce |

- Seleccionar la fecha de defunción/constatación en el calendario
- Completar la Hora de defunción /constatación
- Seleccionar si llegó sin vida al centro asistencial

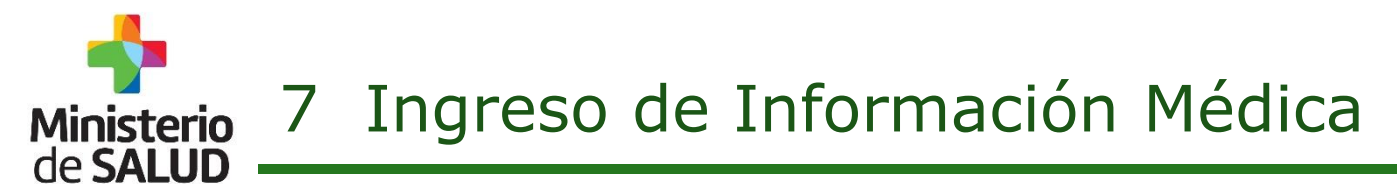

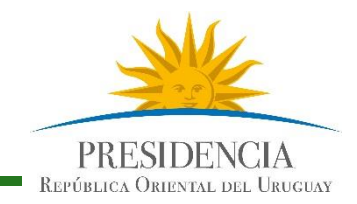

## Causas de Defunción

| - Causas de la defunción -                                          |                                   |                                               |
|---------------------------------------------------------------------|-----------------------------------|-----------------------------------------------|
|                                                                     |                                   | Intervalo entre inicio de enfermedad y muerte |
|                                                                     | A                                 |                                               |
| infermedad o estado patológico que produjo la muerta<br>irectamente | debido a (o como consecuencia de) |                                               |
|                                                                     | В                                 |                                               |
| Causas antecedentes. Estado morbosos, si existiera                  | debido a (o como consecuencia de) |                                               |
| Iguno, que produjeron la causa consignada arriba,                   | C                                 |                                               |
| nencionandose en altino lugar la causa basica.                      | debido a (o como consecuencia de) |                                               |
|                                                                     |                                   |                                               |
| Į.                                                                  |                                   |                                               |
| Otros estados patológicos significativos que                        |                                   |                                               |
| contribuyeron a la muerte, pero no relacionados con la              |                                   |                                               |

Completar las causas de defunción en los campos indicados y los plazos de tiempo.

enfermdad o estado morboso que la produjo.

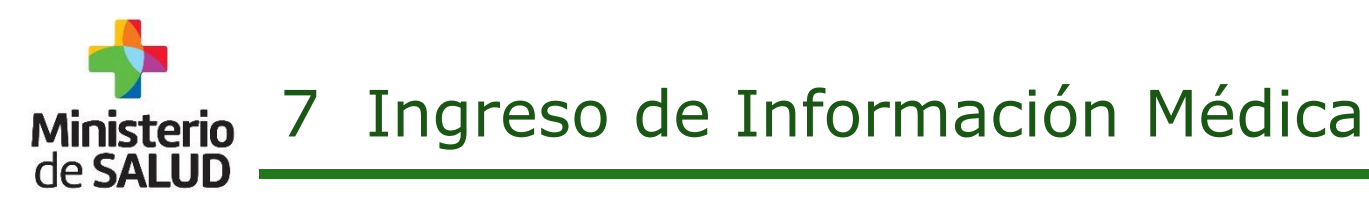

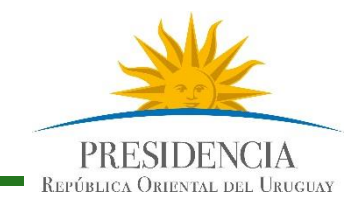

#### **Motivos Externos**

Llenar únicamente en caso de muerte por motivos externos (sólo con fines estadísticos)
 ¿La defunción se debió a Motivos Externos? \* Si v Motivo Externo \* Seleccionar... v
 Descripción de las circunstancias en que acon Si
 Fecha del acontecimiento
 No
 Se desconoce
 ar del acontecimiento violento

Seleccionar Si, si la defunción se debió a algún Motivo de causa Externa.

## **Intervenciones Quirúrgicas**

Seleccionar en el caso de que se haya realizado una cirugía

| ¿Se realizó una cirugía?   | Fecha de la cirugía | 1 |
|----------------------------|---------------------|---|
| Nombre de la intervención  |                     |   |
| Causa por la que se operó  |                     |   |
| Solicitó autopsia Clínica? |                     |   |

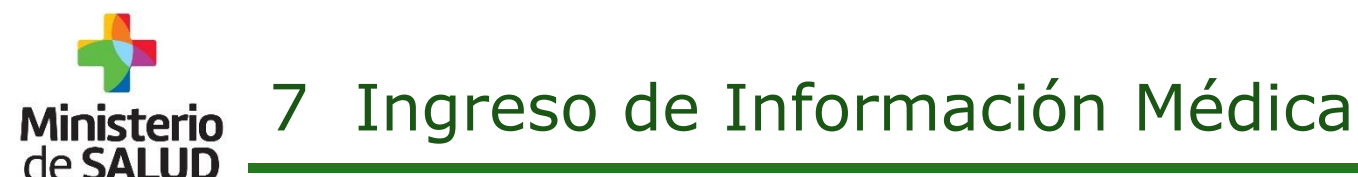

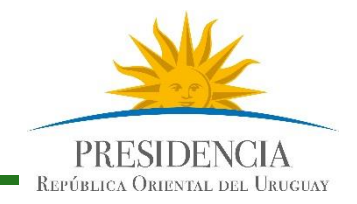

### Código tipo de enfermedad

Seleccionar el Código que corresponda para manejo del cadáver según la enfermedad del fallecido

| — Código tipo de enfermedad 🗰 |                                                                                                    |
|-------------------------------|----------------------------------------------------------------------------------------------------|
| Código B                      | Cólera, Tuberculosis, Hepatitis A, HIV y SIDA                                                                                                    |
| Código C                      | Hepatitis B o C y Hepatitis no-A no-C, Encefalitis Creutzfeldt-Jakob (ECJ), Enfermedad por meningococo,<br>Encefalitis por arbovirus, Fiebres Hemorrágicas |
| Código A                      | Todas las otras, no contenidas en B ó en C                                                                                                    |

#### por último Firme el CD.

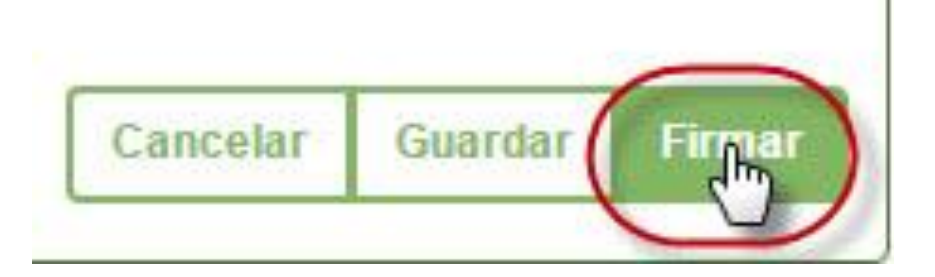

**Presionar Firmar** 

# Ministerio 7 Ingreso de Información Médica

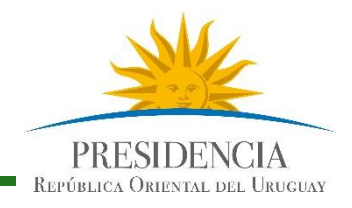

Se muestran en pantalla los datos completados del Certificado de Defunción.

El médico firmante debe completar los campos Celular y CJP. Luego seleccione

| > Firma del certificado          |                                 |          |                 |
|----------------------------------|---------------------------------|----------|-----------------|
| Cl: 12345672                     | Nombre completo: Usuario Medico | Celular: | CJP:            |
| Fecha de certificación: 12/01/20 | 16 15:49:59 GMT-03:00           |          |                 |
|                                  |                                 |          |                 |
|                                  |                                 |          |                 |
|                                  |                                 |          | Cancelar Firmar |

Se le solicitará la contraseña. Escríbala y seleccione Aceptar.

|                                                                                             | Confirmar Identidad                                                                     | ×       |
|---------------------------------------------------------------------------------------------|-----------------------------------------------------------------------------------------|---------|
| Espere unos segundos. Si<br>la operación fue correcta el<br>sistema mostrará un<br>anuncio: | Para firmar el certificado ¿Por favor confirme la contraseña?<br>Contraseña<br>Cancelar | Aceptar |
| <ul> <li>El certificado ha sido firmado<br/>correctamente.</li> </ul>                       | ×                                                                                       |         |
| ma da Cartificada da Dafuncián 1/2 0 - Ena <del>ro 2016</del>                               | Dirección Conoral de la Salud - Unidad de Estadísticas Vitales                          |         |

8 Impresión Certificado Defunción Resumido

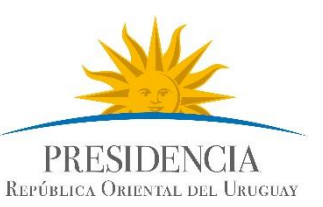

Aparecerá en Pantalla el CD, resumido listo para ser impreso por el Médico,

Admisiones o por la empresa fúnebre.

| States                                                                                                    | Código tipo<br>de Enfermedad                         | CERTI<br>ORIGINAL/COPIA/ENN         | FICADO DE DEFUNCIÓN RESUMIDO<br>Nº. XXXXXX<br>IJENDA ORIGINAL/ENMIENDA COPIA |
|----------------------------------------------------------------------------------------------------|------------------------------------------------------|-------------------------------------|------------------------------------------------------------------------------|
| MINISTERIO DE SALUD PUB<br>REPÓBLICA ORIENTAL DEL URIN                                                                                                    | DCA. (A, BOC)                                        | Motivo de la emisión de la          | copia:                                                                       |
| DATOS PATRONÍMICOS Y PERSONALES DEL FALLECIDO                                                                                                    |                                                      |                                     |                                                                              |
| Primer Apellido                                                                                                    |                                                      | Segundo Apellido                    |                                                                              |
| Primer Nombre                                                                                                    |                                                      | Segundo Nombre                      |                                                                              |
| Nom. en Documento                                                                                                    |                                                      |                                     |                                                                              |
| Obs. sobre documento                                                                                                    |                                                      | 1                                   |                                                                              |
| Documento                                                                                                    | Tipo y Número de Documento                           | País emisor                         |                                                                              |
| Sexo                                                                                                    |                                                      | Fecha de nacimiento                 |                                                                              |
| País de nacimiento                                                                                                    |                                                      | Nacionalidad                        |                                                                              |
|                                                                                                    | LUGAR Y FE                                           | CHA DE LA DEFUNCIÓN                 |                                                                              |
| Lugar de la Defunción                                                                                                    | Nombre de Institución y Establecimie                 | ento ó indica Lugar de De           | función (Domicilio, Vía Pública, Otro)                                       |
| Otra Designación                                                                                                    | En caso de Lugar de Defunción = Otr                  | o, se detalla aquí el lugar         |                                                                              |
| Fecha de defunción                                                                                                    |                                                      | Hora de defunción                   |                                                                              |
| Departamento                                                                                                    |                                                      | Localidad                           |                                                                              |
| Calle                                                                                                    |                                                      | Número                              |                                                                              |
| Entre                                                                                                    |                                                      | Y entre                             |                                                                              |
| Ruta                                                                                                    |                                                      | Km                                  |                                                                              |
| Manzana                                                                                                    |                                                      | Solar                               |                                                                              |
| Barrio                                                                                                    |                                                      | Zona                                |                                                                              |
|                                                                                                    | DATOS                                                | ESTADISTICOS                        |                                                                              |
| Estado Civil                                                                                                    | DATOS                                                | Cradencial Christ                   |                                                                              |
| Actividad Brincinal                                                                                                    |                                                      | Ocupación                           |                                                                              |
| Actividad Frincipal                                                                                                    |                                                      |                                     |                                                                              |
| Departamento                                                                                                    | LOGAR DE                                             | Localidad                           |                                                                              |
| celle                                                                                                    |                                                      | Número                              |                                                                              |
| Calle                                                                                                    |                                                      | Vanter                              |                                                                              |
| Entre<br>Puta                                                                                                    |                                                      | Km                                  |                                                                              |
| Manager                                                                                                    |                                                      | Salar                               |                                                                              |
| Barrio                                                                                                    |                                                      | Zona                                |                                                                              |
| barno                                                                                                    |                                                      | Lona                                |                                                                              |
|                                                                                                    | MÉDICO FIRMANTE - Fir                                | mado el día: Fecha y Ho             | ra de Firma                                                                  |
| Elp                                                                                                    | profesional médico firmante se encuentra debidamente | habilitado por el MSP para firmar e | presente Certificado de Defunción.                                           |
| Cédula Nº.                                                                                                    |                                                      | Nº CJPPU                            |                                                                              |
| Nombre                                                                                                    |                                                      |                                     |                                                                              |
| El presente Certificado de Defunción Resumido, se emite como Constancia de la esistencia de un Certificado de Defunción Electrónico de la persona fallecidad de referencia.<br>Los entitores autorizados por el 1689 en prestandores de Saluda, Profesionales Medicos, Empresas Funebres o la Unidad de Estadisticas Vitales del MSR quienes podrán<br>acreditar la emisión, mediante firma y sello correspondiente. |                                                      |                                     |                                                                              |
| Firma del Re                                                                                                    | sponsable Aclara                                     | ción de Firma                       | Nº de Documento                                                              |
|                                                                                                    |                                                      |                                     | Impreso el: Fecha y Hora                                                     |
| CONSTANCIA REGISTRO CIVIL                                                                                                    |                                                      |                                     |                                                                              |
| El Oficial del Registro de Estado Civil de la Sección Judicial del Departamento dehace constar que en el acta de la foja                                                                                                    |                                                      |                                     |                                                                              |
| del libro del Registro de Defunciones de fecha ha sido inscripta la defunción que se refiere en el presente comprobante.                                                                                                    |                                                      |                                     |                                                                              |
| Firma del Oficial del Registro de Estado Civil                                                                                                    |                                                      |                                     |                                                                              |

de SALUD

|                                                                                                    | MÉDICO FIRMANTE - Firmado el día: Fecha y H                                                                                                    | ora de Firma                                                                                                  |
|----------------------------------------------------------------------------------------------------|----------------------------------------------------------------------------------------------------|----------------------------------------------------------------------------------------------------|
| El profesional médico                                                                                                    | ) firmante se encuentra debidamente habilitado por el MSP para firma                                                                                   | el presente Certificado de Defunción.                                                                         |
| édula Nº.                                                                                                    | Nº CJPPU                                                                                                    |                                                                                                    |
| ombre                                                                                                    | L.                                                                                                    | ÷                                                                                                    |
| orresente Certificado de Defunción Resumido, s<br>emisores autorizados por el MSP son Prestado<br>editar la emisión, mediante firma y sello corres                        | e emite como Constancia de la existencia de un Certificado de Defu<br>ores de Salud, Profesionales Méchcos, Empresas Funebres o la Unida<br>pondiente. | nción Electrónico de la persona fallecida de referencia.<br>d de Estadísticas Vitales del MSP, quienes podrán |
| vresente Certificado de Defunción Resumido, s<br>emisores autorizados por el MSP son Prestad<br>editar la emisión, mediante firma y sello corres<br>Firma del Responsable | e emite como Constancia de la existencia de un Certificado de Defu<br>res de Salud, Profesionales Médicos, Empresas Fúnebres o la Unida<br>pondiente.  | nción Electrónico de la persona fallecida de referencia.<br>I de Estadísticas Vitales del MSP, quienes podrán |

"El presente Certificado de Defunción Resumido, se emite como Constancia de la existencia de un Certificado de Defunción Electrónico de la persona fallecida de referencia. Los emisores autorizados por el MSP son Prestadores de Salud, Profesionales Médicos, **Empresas Fúnebres** o la Unidad de Estadísticas Vitales del MSP, quienes podrán acreditar la emisión, mediante firma y sello correspondiente"

Las empresas Fúnebres podrán imprimir el Certificado de Defunción Resumido, debiendo sellarlo y firmarlo para presentarlo para su inscripción en el Registro Civil.

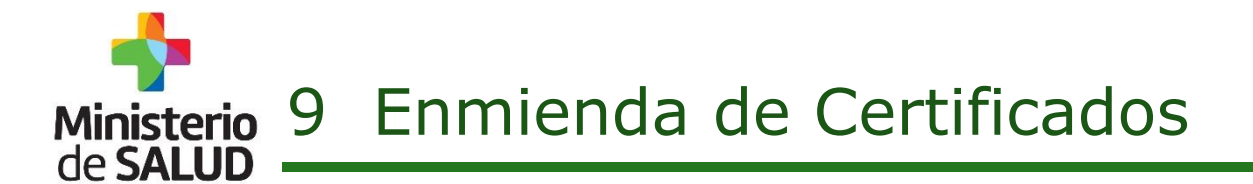

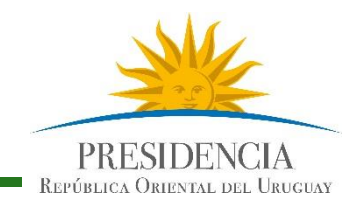

#### Enmiendas previo firma de Certificados

Enmiendas posteriores a la firma de Certificados por parte del médico

Se podrán modificar todos los datos patronímicos registrados **a excepción de los que devuelve DNIC.** 

- Primer Nombre, Segundo Nombre
- Primer Apellido, Segundo Apellido
- Nombre en Documento
- Sexo
- Fecha de Nacimiento

Se podrán modificar únicamente los siguientes datos:

- Identificación de madre y padre de menores.
- Estado Civil
- Credencial Cívica
- Educación
- Ocupación
- Actividad principal
- Lugar de residencia del fallecido o de la madre.

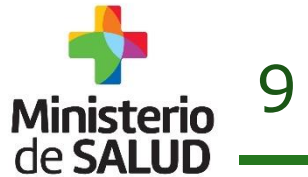

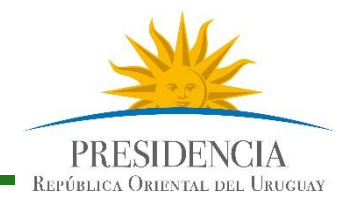

El Sistema indicará cuando se trata de la impresión de una enmienda o de una copia

y se deberá detallar, debajo manualmente el motivo de la emisión de la copia o

enmienda.

| MINISTERIO DE SALUD PÚBLIC | Código tipo<br>de Enfermedad<br>(A, B o C) | CERTI                                            | FICADO DE DEFUNCIÓN RESUMIDO                           |
|----------------------------|--------------------------------------------|--------------------------------------------------|--------------------------------------------------------|
|                            |                                            | ORIGINAL/COPIA/ENN<br>Motivo de la emisión de la | Nº. xxxxxx<br>IIENDA ORIGINAL/ENMIENDA COPIA<br>copia: |
|                            | DATOS PATRON                               | IÍMICOS Y PERSONALES DEL F                       | ALLECIDO                                               |
| rimer Apellido             |                                            | Segundo Apellido                                 |                                                        |
| rimer Nombre               |                                            | Segundo Nombre                                   |                                                        |
| om. en Documento           |                                            |                                                  |                                                        |
| bs. sobre documento        |                                            |                                                  |                                                        |
| ocumento                   | Tipo y Número de Documento                 | País emisor                                      |                                                        |
| exo                        |                                            | Fecha de nacimiento                              |                                                        |
| aís de nacimiento          |                                            | Nacionalidad                                     |                                                        |

| LUGAR Y FECHA DE LA DEFUNCIÓN                                                                                           |                                                                |  |
|----------------------------------------------------------------------------------------------------|----------------------------------------------------------------|--|
| ugar de la Defunción Nombre de Institución y Establecimiento ó indica Lugar de Defunción (Domicilio, Vía Pública, Otro) |                                                                |  |
| )tra Designación                                                                                                    | En caso de Lugar de Defunción = Otro, se detalla aquí el lugar |  |
|                                                                                                    |                                                                |  |

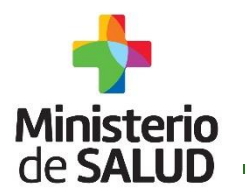

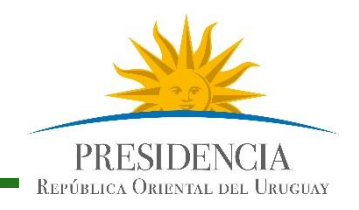

#### Mesa de Servicios de Sistemas Informáticos.

#### Ante cualquier consulta acerca del Certificado de Defunción Electrónico comuníquese al:

1934 interno 3230 o al 098 42 13 46 Correo electrónico: mesadeayuda@msp.gub.uy No dude en consultarnos, Gracias.